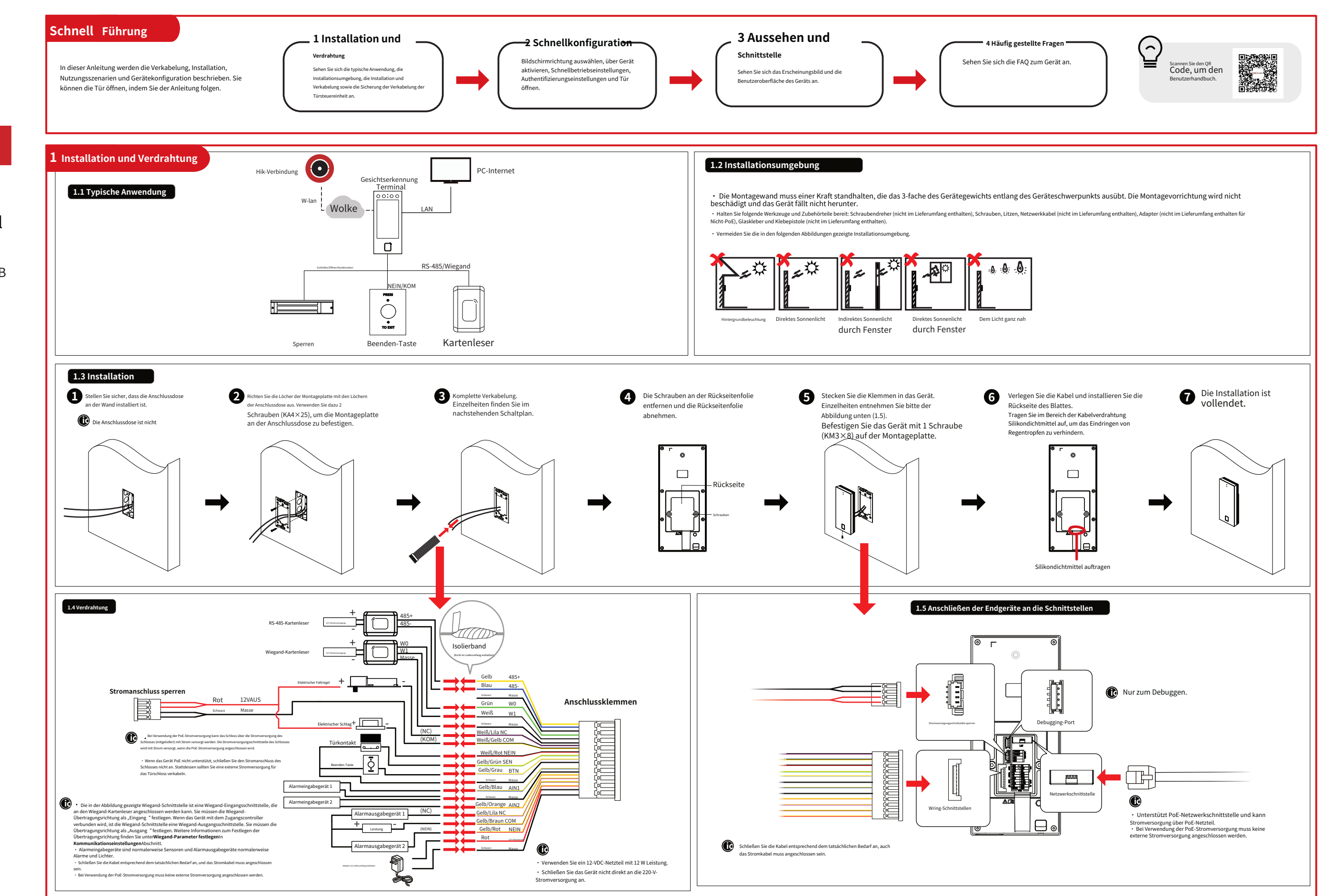

# HIKVISION

Gesichtserkennungsterminal

Kurzanleitung UD37555B

## 1.6 Sichere Verkabelung der Türsteuereinheit

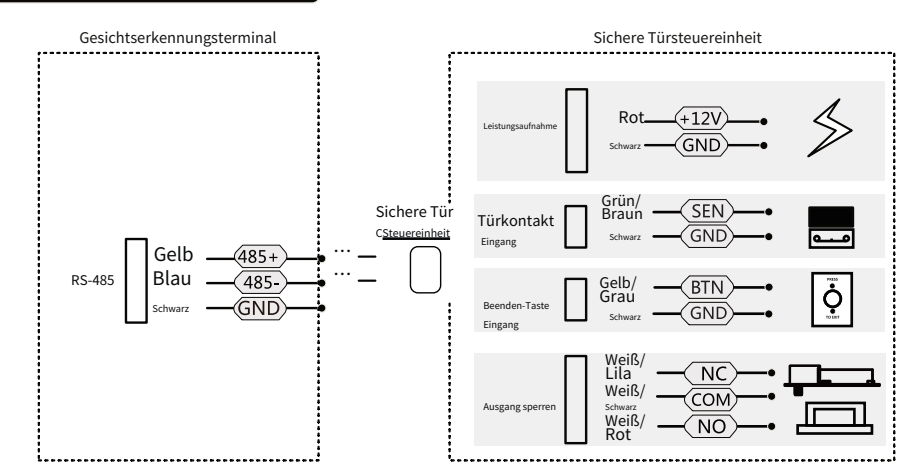

Ċ Die sichere Türsteuerung muss separat an eine externe Stromversorgung angeschlossen werden. Die empfohlene externe Stromversorgung ist 12 V, 0,5 A.

• Verwenden Sie für Szenarien mit hohen Sicherheitsanforderungen zuerst die Verkabelung der sicheren Türsteuereinheit. Sie können den technischen Support bitten, die sichere Türsteuereinheit separat zu erwerben

Das Bild hier stellt Teile der Verkabelung dar. Einzelheiten finden Sie im Benutzerhandbuch der Sicherheitstürsteuerung.

智a能Rentudin水持行动引擎网、rts除重大线中和 Verkabelung: Es unterstjützt auch Feuerverkabelung, außer gHalegenetmich 的变化的全体,markabelung, außer 都看眼前 的 的 的 的 的 的 的 的 的 的 的 的 的 的 的 的 的 Anweisungen.

#### **3 Int** Oberflächen und Dimension

 $(\underline{\hat{}})$ 

Einheit: mm

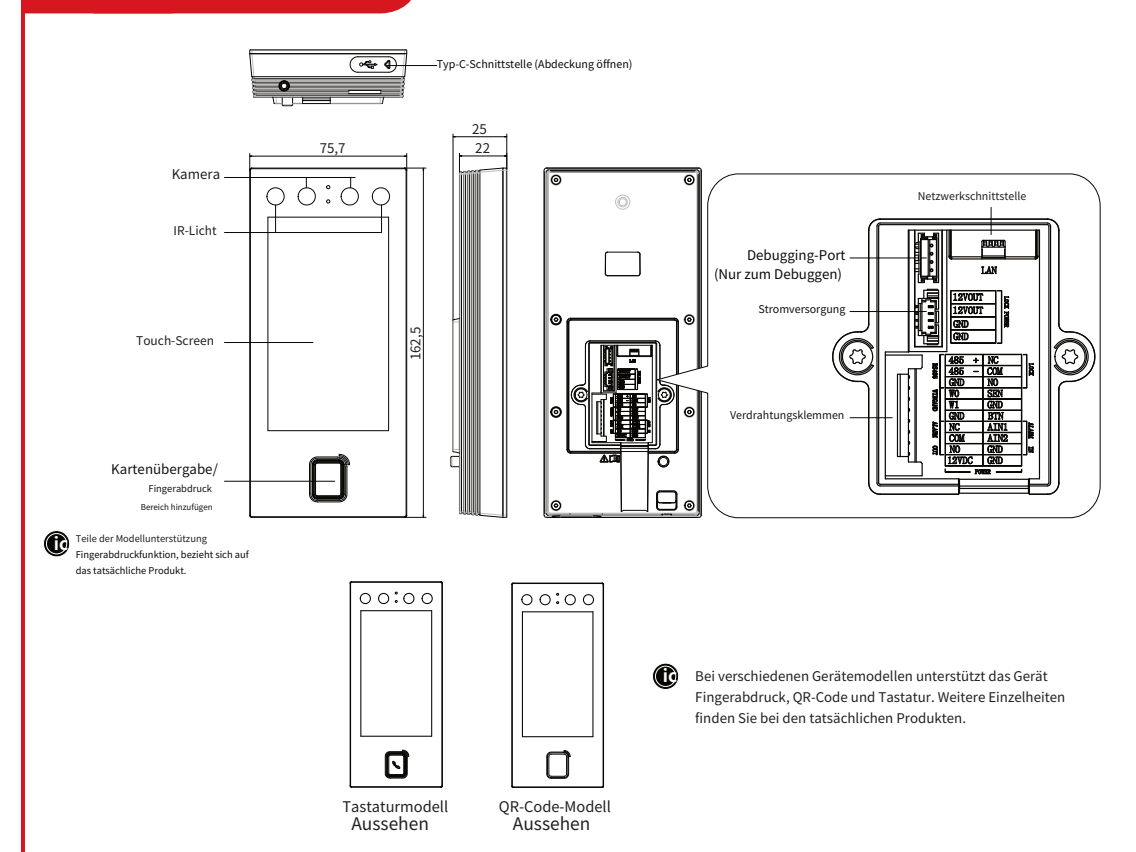

# 2 Schnellkonfiguration

# Gerät aktivieren

#### Fernaktivierung

Wenn das Gerät nicht aktiviert ist. Nach dem Einschalten gelangen Sie auf die Aktivierungsseite.

1. Schalten Sie das WLAN ein, suchen Sie den Gerätenamen und geben Sie das Passwort des Hotspots ein.

2. Sie gelangen automatisch zur Aktivierungsseite. Tippen Sie auf das Bearbeitungsfeld, um ein Passwort zu

3. Tippen Sie auf "Passwort bestätigen", um das Passwort erneut einzugeben. Das Hotspot-Passwort wird nach der Aktivierung automatisch zum Aktivierungspasswort.

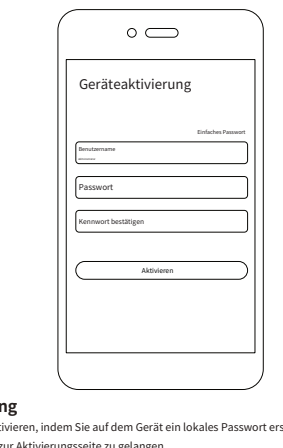

Lokale Aktivierung

Sie können das Gerät auch aktivieren, indem Sie auf dem Gerät ein lokales Passwort erstellen. 1. Tippen Sie auf "Lokale Einstellungen", um zur Aktivierungsseite zu gelangen. 2. Erstellen Sie das Passwort im Bearbeitungsfeld.

3. Tippen Sie auf "Passwort bestätigen", um das Passwort erneut einzugeben. Weitere Aktivierungsmethoden finden Sie im Benutzerhandbuch.

darf folgende Zeichen nicht enthalten: Benutz rennen 177 admin (aben Basiishsishtimung dar Croß (Vlainschreibung) Ander mel (îc) aufend auf- oder absteigende Ziffern oder 4 oder mehr aufeinanderfolgende wiederholte Zeiche

\_\_\_\_\_ ärke des Geräts kann automatisch überprüft werden. Wir empfe te Kennwort (mindestens 8 Zeichen, darunter mindestens drei der folgenden Nategorien: nen, Kleinbuchstaben, Zahlen und Sonderzeichen) zu ändern, um die Sicherheit Ihres Produkts zu erdem empfehlen wir Ihnen, Ihr Kennwort regelmäßig zu ändern. Insbesondere bei itssystemen kann eine monatliche oder wöchentliche Änderung des Kennworts Ihr Produkt besser •

schützen.

# 4 Häufig gest

#### Frage 1:So ändern Sie das Passwort.

#### Antwort 1:

Stellen Sie sicher, dass der Kennwortänderungstyp nach der Aktivierung eingestellt ist. S

Schritt 1: Rufen Sie die Kennwort-Anmeldeseite auf

- Administrator hinzugefügt: Halten Sie die Authentifizierungsseite gedrückt und wischen Sie nach links oder rechts, um zur Administrator-Authentifizierungsseite zu gelangen. Tippen Sie auf

Administrator nicht hinzugefügt: Halten Sie die Authentifizierungsseite gedrückt und wischen Sie nach links oder rechts, um zur Seite mit dem Administratorkennwort zu gelangen. Schritt 2:

KlopfenPasswort vergessenum das Passwort zurückzusetzen, indem Sie die von Ihnen festgelegten Fragen beantworten oder eine Telefonnummer reservieren.

Frage 2:So nehmen Sie teilSeite "Einstellungen "nach der Aktivierung.

Antwort 2: Halten Sie die Authentifizierungsseite gedrückt und wischen Sie nach links oder rechts, um zur Administrator-Authentifizierungsseite zu gelangen. Melden Sie sich am Gerät an, um die Einstellungsseite aufzurufen

#### Schnellbetriebseinstellungen

Nach der Aktivierung können Sie die Art der Kennwortänderung festlegen, Netzwerkparameter einstellen, den Cloud-Dienst aktivieren, den Datenschutz einstellen und einen Administrator hinzufügen.

### Authentifizierungstypeinstellungen

1. Melden Sie sich an, um die Einstellungsseite aufzurufen, tippen Sie aufPersona agement →+um weiteres Personal einzus 2. Stellen Sie den Authentifizierungstyp als Gerätemodus ein Seite "Authentifizierungseinstellungen " 3. Kehren Sie zum Menü zurück und geben Sie einZugriffskontrolleinstellungen → Authentifizierungseinstellungen für den Zugriffscontroller, um den Authentifizierungstyp festzulegen als Einmalige Authentifizierung oder Kombinierte Authentifizierung und leger Sie die Authentifizierungsmethode fest.

# • Offene Tür

Basierend auf der festgelegten Authentifizierungsmethode können Sie die Tür per Gesicht, Fingerabdruck, Kartenpasswort oder QR-Code authentifizieren, um sie zu öffnen.

edene Modelle unterstützen unterschiedliche Funktionen, bezieht sich auf das tatsächliche Produkt.

 $( \sim$ Scannen Sie den QR-Code, um weitere Funktionsabschnitte anzuzeigen

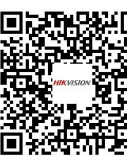

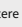

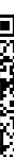

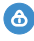

(d) um die Kennwortseite aufzurufen.

#### ber dieses Dokumen

Dieses Dokument enthält Anweisungen zur Verwendung und Verwaltung des Produkts. Bilder, Diagramme, bbildungen und alle anderen hierin enthaltenen Informationen dienen nur der Beschreibung und Erklärung. Die im Dokument enthaltenen Informationen können sich aufgrund von Firmware-Updates oder aus anderen Gründen ohne Vorankündigung ändern. Die neueste Version des Dokuments finden Sie auf der Hikvision-Website (Hilfe:// www.hikvision.com). Sofern nicht anders vereinbart, übernimmt Hangzhou Hikvision Digital Technology Co., Ltd. oder ine Tochtergesellschaften (nachfolgend "Hikvision" genannt) keine ausdrücklichen oder stillschweigenden Garantier

• Verwenden Sie das Dokument bitte unter Anleitung und mit Unterstützung von Fachleuten, die in der Interstützung des Produkts geschult sind

#### Über dieses Produkt

Für dieses Produkt wird Kundendienst-Support nur in dem Land oder der Region gewährt, in dem/der der Kauf erfolgt.

#### Anerkennung geistiger Eigentumsrechte

 Hikvision besitzt die Urheberrechte und/oder Patente in Bezug auf die Technologie, die in den in diesem Dokument veschriebenen Produkten enthalten ist, darunter möglicherweise auch von Dritten erworbene Lizenzer Alle Teile des Dokuments, einschließlich Text, Bilder, Grafiken usw., sind Eigentum von Hikvision. Kein Teil dieses Dokuments darf ohne schriftliche Genehmigung auszugsweise wiedergegeben, kopiert, übersetzt oder auf irgendeine Weise z oder teilweise geändert werder

HIKVISION und andere Marken und Logos von Hikvision sind Eigentum von Hikvision in

Andere erwähnte Marken und Logos sind Eigentum der jeweiligen Inhaber.

SOWEIT GESETZLICH ZULÄSSIG, WERDEN DIESES DOKUMENT UND DAS BESCHRIEBENE PRODUKT MIT SEINER HARDWARE, SOFTWARE UND FIRMWARE "WIE BESEHEN " UND "MIT ALLEN FEHLERN UND IRRTÜMERN BEREITGESTELLT. HIKVISION GIBT KEINE AUSDRÜCKLICHEN ODER STILLSCHWEIGENDEN GARANTIEN, EINSCHLIESSLICH, ABER NICHT BESCHRÄNKT AUF MARKTGÄNGIGKEIT, ZUFRIEDENSTELLENDE QUALITÄT ODER EIGNUNG FÜR EINEN BESTIMMTEN ZWECK, DIE VERWENDUNG DES PRODUKTS DURCH SIE ERFOLGT AUF IHR EIGENES RISIKO. HIKVISION HAFTET IHNEN GEGENÜBER IN KEINEM FALL FÜR SPEZIELLE FOLGE. ZUFÄLLIGE ODER INDIREKTE SCHÄDEN EINSCHLIESSLICH UNTER ANDEREM SCHÄDEN DURCH ENTGANGENE GEWINNE, GESCHÄFTSUNTERBRECHUNG ODER DATENVERLUST, SYSTEMBESCHÄDIGUNG ODER DOKUMENTATIONSVERLUST, UNGEACHTET OB AUFGRUND VON VERTRAGSBRUCH LINERI AURTER HANDLUNG (EINSCHLIESSLICH FAHRLÄSSIGKEIT) PRODUKTHAFTUNG ODER ANDERWEITIG IM ZUSAMMENHANG MIT DER VERWENDUNG DES PRODUKTS, SELBST WENN HIKVISION AUF DIE MÖGLICHKEIT SOLCHER SCHÄDEN ODER VERLUSTE HINGEWIESEN WURDE.

• SIE ERKENNEN AN, DASS DIE NATUR DES INTERNETS INHÄRENTE SICHERHEITSRISIKEN MIT SICH BRINGT, UND HIKVISION ÜBERNIMMT KEINE VERANTWORTUNG FÜR ABNORMALBETRIEB. DATENSCHUTZVERLETZUNG ODER ANDERE SCHÄDEN. DIE AUS CYBER-ANGRIFFEN. HACKER-ANGRIFFEN. /IRENINFEKTIONEN ODER ANDEREN SICHERHEITSRISIKEN DES INTERNETS RESULTIEREN. HIKVISION WIRD JEDOCH BEI BEDARE RECHTZEITIG TECHNISCHEN SUPPORT BEREITSTELLEN

SIE STIMMEN ZU, DIESES PRODUKT UNTER EINHALTUNG ALLER GELTENDEN GESETZE ZU VERWENDEN, UND SIE SIND ALLEIN DAFÜR VERANTWORTLICH, DASS IHRE VERWENDUNG DEN GELTENDEN GESETZEN ENTSPRICHT. INSBESONDERE SIND SIE DAFÜR VERANTWORTLICH, DIESES PRODUKT IN EINER WEISE ZU VERWENDEN, DIE DIE RECHTE DRITTER NICHT VERLETZT, EINSCHLIESSLICH, ABER NICHT BESCHRÄNKT AUF ÖFFENTLICHKEITSRECHTE, GEISTIGE EIGENTUMSRECHTE DDER DATENSCHUTZ UND ANDERE PRIVATSPHÄRENRECHTE. SIE DÜRFEN DIESES PRODUKT NICHT FÜR VERBOTENE ENDVERWENDUNGEN VERWENDEN, EINSCHLIESSLICH DER ENTWICKLUNG ODER PRODUKTION VON MASSENVERNICHTUNGSWAFFEN. DER ENTWICKLUNG ODER PRODUKTION VON CHEMISCH- ODER BIOLOGISCHEN WAFFEN JEGLICHE AKTIVITÄTEN IM ZUSAMMENHANG MIT KERNSPRENGSSTOFFEN ODER UNSICHEREM KERNBRENNSTOFFKREISLAUF ODER ZUR UNTERSTÜTZUNG VON MENSCHENRECHTSVERLETZUNGEN.

● IM FALLE VON KONFLIKTEN ZWISCHEN DIESEM DOKUMENT UND DEM GELTENDEN GESETZ HAT LETZTERES VORRANG.

#### Datenschutz

Zum Schutz der Daten werden bei der Entwicklung von Hikvision-Produkten die Grundsätze des Datenschutzes berücksichtigt. Bei Produkten mit Gesichtserkennungsfunktionen werden biometrische Daten beispielsweise verschlüsselt gespeichert. Bei Fingerabdruckprodukten wird nur die Fingerabdruckvorlage gespeichert, sodass ein Fingerabdruckbild nicht rekonstruiert werden

Als Datenverantwortlicher/-verarbeiter können Sie personenbezogene Daten verarbeiten, einschließlic Erhebung, Speicherung, Nutzung, Verarbeitung, Offenlegung, Löschung usw. Es wird Ihnen empfohlen, die geltenden Gesetze und Vorschriften zum Schutz personenbezogener Daten zu beachten und einzuhalten. nschließlich, aber nicht beschränkt auf die Durchführung von Sicherheitskontrollen zum Schutz personenbezogener Daten, wie z. B. die Implementierung angemessener administrativer und physischer Sicherheitskontrollen, die Durchführung regelmäßiger Überprüfungen und Bewertungen der Wirksamkeit Ihrer

© Hangzhou Hikvision Digital Technology Co., Ltd. Alle Rechte vorbehalten.

#### Symbolkonventionen

| Symbol         | Beschreibung                                                                                          |
|----------------|----------------------------------------------------------------------------------------------------|
| <b>i</b> Note  | Bietet zusätzliche Informationen, um wichtige Punkte des Haupttextes                                  |
|                | hervorzuheben oder zu ergänzen.                                                                       |
| ^              | Weist auf eine potenziell gefährliche Situation hin, die, wenn sie nicht vermieden wird,              |
| <b>Caution</b> | zu Geräteschäden, Datenverlust, Leistungseinbußen oder unerwarteten                                   |
|                | Ergebnissen führen.                                                                                   |
|                | Weist auf eine Gefährdung mit einem hohen Risikograd hin, die, wenn sie nicht vermieden wird, zum Tod |
| ∠!_\ Danger    | oder zu schweren Verletzungen führt.                                                                  |